## Weighmasters Instructions

How to correct a competition that you have already completed.

## Part 1

You need to cancel the Completion Status for the Competition on www.weighmasters.net

1. Login to WM and go to -> Edit Tournament -> Fix Completed Competitions

| Manage Tournaments<br>Tournaments are used to create competitions on the Weigh Station Software. The results for a tournament can come from the results of one or many cone or many competions from this tournament. Anglers also only enter the tournament once. If you have mande changes to the tournament e.g. new a any changes made here to an existing running competition. Completed competitions will not be updated from a sync. |                         |                              |              |                      |                            |  |  |
|----------------------------------------------------------------------------------------------------|-------------------------|------------------------------|--------------|----------------------|----------------------------|--|--|
|                                                                                                    |                         |                              |              |                      |                            |  |  |
| Enter Anglers Manually                                                                                                    | Preview Tournament Info | Competition Dates and Venues | List Entries | Rerun GP Calculation | Fix Completed Competitions |  |  |

2. Now click Cancel next to the competition that you want to fix. Make a note of the Competition GUID

| Competition GUID                 | Date     | Venue                          | Cancel Completion Status |
|----------------------------------|----------|--------------------------------|--------------------------|
| 0CA4C44DC93B4038832CABCFFB4FDA32 | 23-9-18  | Clanwilliam Dam                | Cancel                   |
| 2A3F36D4B34E4B6EA44CFD150E1124CE | 14-10-18 | Bulshoek Dam                   | Cancel                   |
| 12096710A09B4E08ACA1409BFB8380EA | 10-11-18 | Breede River                   | Cancel                   |
| 2DAE7E2A53F74F0FB6C9B0E4A3AB6299 | 11-12-18 | Breede River 8/9 December 2018 | Cancel                   |
| FR20CD61F10F4D4DA96A39FD9AD84C29 | 26-1-19  | Buffeliaos (26 & 27 Jan 2019)  | Cancel                   |

## Part 2

You need to restore the backup of your competition database.

- On your laptop that you used to do the weighing go to the following directory C:\twm\backup\
- Your completion file will be there and it will have a name like 0CA4C44DC93B4038832CABCFFB4FDA32.zip. This must be the same as the Competition GUID from point 2 in part 1.
- 3. Look at the modified date if you are not sure which one to use. There may be many files there.
- 4. Unzip this using your normal Windows unzip program.
- Copy this file that looks like 0CA4C44DC93B4038832CABCFFB4FDA32.FDB to c:\tmw\competitions

- 6. Open your Weigh Station Software > Run competition No Internet Required and select competitions from the menu. Your competition will be listed there exactly like before you have completed it.
- 7. You can no discard the mistake and enter the correct information

Important.

- 1. Make sure you select the same Weighing date as the actual date you captured your data. Otherwise results will be shown over different days. It will not affect the results. It will just not look right.
- 2. Once done just complete your competition again.
- 3. New results will not be used to replace previously completed results if we do not reset the complete flag for your competition. This is a protection mechanism.